## General How do I save the image?

You can right click on your image and click "save image as..."

You can click the "<u>Save</u>" link to the bottom left of your image.

You can use the keyboard combination Ctrl + S

You can use the Lunapic file menu and select "Save Image"

You or you can click the disk icon in the left toolbar

Unique solution ID: #1002 Author: david Last update: 2020-11-02 17:05